# 12.4 Nastavení datových rozhraní

# 12.4 Nastavení datových rozhraní

K nastavení datových rozhraní stiskněte softklávesu RS 232 / RS 422 - SETUP TNC zobrazí obrazovkové menu, ve kterém zadáte následujcí nastavení:

# Nastavení rozhraní RS-232

Vlevo na obrazovce se zadává provozní režim a přenosová rychlost (Baud-rate) pro rozhraní RS-232.

# Nastavení rozhraní RS-422

Vpravo na obrazovce se zadává provozní režim a přenosová rychlost (Baud-rate) pro rozhraní RS-422.

# Volba PROVOZNÍHO REŽIMU externího přístroje

ſ

 V provozních režimech FE2 a EXT nemůžete využít funkce "načíst všechny programy", "načíst nabídnutý program" a "načíst adresář".

## Nastavení přenosové rychlosti BAUD-RATE

BAUD-RATE (rychlost přenosu dat) je volitelná mezi 110 a 115.200 Baud.

| Externí přístroj                                                          | Provozní režim | Symbol |
|---------------------------------------------------------------------------|----------------|--------|
| Disketová jednotka HEIDENHAIN<br>FE 401 B<br>FE 401 od ProgNr. 230 626 03 | FE1<br>FE1     | n      |
| Disketová jednotka HEIDENHAIN<br>FE 401 do Prog. Nr. 230 626 02 (vče      | FE2<br>tně)    | n      |
| PC s HEIDENHAIN přenosovým<br>Software TNCremo                            | FE1            | m      |
| Cizí přístroje jako tiskárna, čtečka,<br>děrovačka, PC bez TNCremo        | EXT1, EXT2     | Ð      |
| PC s HEIDENHAIN-software<br>TNCremo k dálkovému ovládání TNC              | LSV2           | 2      |

| RUCNI<br>PROVOZ                                        | PROGRAM ZAI                                                    | DAT/EDIT                                                 |                                         |           |
|--------------------------------------------------------|----------------------------------------------------------------|----------------------------------------------------------|-----------------------------------------|-----------|
| ROZHRA                                                 | NI RS 232                                                      | ROZHRANI                                                 | RS422                                   |           |
| PROVOZ<br>BAUD-R<br>FE :<br>EXT1 :<br>EXT2 :<br>LSV-2: | -MODE: <u>LSV-</u><br>ATE<br>9600<br>57600<br>115200<br>115200 | <pre>PROVOZ-MO BAUD-RATE FE : EXT1 : EXT2 : LSV-2:</pre> | DE: L<br>9600<br>9600<br>9600<br>115200 | SV-2<br>∂ |
| PRIRAZENI:                                             |                                                                |                                                          |                                         |           |
| TISK :<br>TISK - TEST: RS232:\<br>PGM MGT: ENHANCED    |                                                                |                                                          |                                         |           |
| <b>0-</b>                                              | S232 PARAMETRY MF<br>S422<br>ETUP UZIVATELE EDI                | HELP                                                     |                                         | END       |

# PŘIŘAZENÍ

Pomocí této funkce nadefinujete, kam se mají data z TNC přenést.

Použití:

- Výpis hodnot s Q-parametrickou funkcí FN15
- Výpis hodnot s Q-parametrickou funkcí FN16
- Cesta k adresáři na pevném disku TNC, kam mají být ukládána digitalizovaná data

Na provozním režimu TNC závisí, zda bude použita funkce PRINT nebo PRINT-TEST:

| Provozní režim TNC          | Přenosová funkce |
|-----------------------------|------------------|
| Provádění programu po bloku | PRINT            |
| Provádění programu plynule  | PRINT            |
| Test programu               | PRINT-TEST       |

PRINT a PRINT-TEST můžete nastavit následovně:

| Funkce                                 | Cesta       |  |  |  |
|----------------------------------------|-------------|--|--|--|
| Výpis dat přes RS-232                  | RS232:\     |  |  |  |
| Výpis dat přes RS-422                  | RS422:\     |  |  |  |
| Uložení dat na pevný disk TNC          | TNC:\       |  |  |  |
| Uložení dat do adresáře, ve kterém     |             |  |  |  |
| je uložen program s FN15/FN16 popř. ve |             |  |  |  |
| které se nachází program s             |             |  |  |  |
| digitalizačním cyklem                  | - prázdná - |  |  |  |

Jméno souboru:

| Data                | Provozní režim     | Jméno souboru                         |
|---------------------|--------------------|---------------------------------------|
| Digitalizovaná data | Provádění programu | Definováno v cyklu<br>PRACOVNÍ ROZSAH |
| Hodnoty s FN15      | Provádění programu | %FN15RUN.A                            |
| Hodnoty s FN15      | Test programu      | %FN15SIM.A                            |
| Hodnoty s FN16      | Provádění programu | %FN16RUN.A                            |
| Hodnoty s FN16      | Test programu      | %FN16SIM.A                            |

### Software pro datový přenos

Pro přenos souborů z TNC a do TNC byste měli použít software firmy HEIDENHAIN TNCremo. S TNCremo můžete přes sériové rozhraní ovládat všechny řídicí systémy HEIDENHAIN.

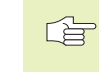

Chcete-li získat software pro přenos dat TNCremo za uznávací poplatek, pak se prosím spojte s firmou HEIDENHAIN.

### Systémové předpoklady pro TNCremo

- Osobní počítač PC AT nebo kompatibilní
- 640 kB operační paměti
- 1 MByte volného prostoru na vašem pevném disku
- volné sériové rozhraní
- Operační systém MS-DOS/PC-DOS 3.00 a vyšší, Windows 3.1 a vyšší, OS/2
- Pro komfortní práci Microsoft (TM) kompatibilní myš (není bezpodmínečně nutná)

### **Instalace pod Windows**

- Spust'te instalační program SETUP.EXE ze správce souborů (explorer)
- Řid'te se instrukcemi programu SETUP

### Spuštění TNCremo pod Windows

Windows 3.1, 3.11, NT:

Poklepejte (dvakrát klepněte) myší na ikonu v programové skupině APLIKACE HEIDENHAIN

### Windows95:

Klikněte na <Start>, <Programy>, <HEIDENHAIN aplikace>, <TNCremo>

Pokud spouštíte TNCremo poprvé, pak budete dotázáni na připojený řídicí systém, rozhraní (COM1 nebo COM2) a na rychlost datového přenosu. Zadejte požadované informace.

### Přenos dat mezi TNC a TNCremo

Přesvědčte se, zda:

- je TNC připojeno ke správnému sériovému rozhraní vašeho počítače
- přenosová rychlost dat na TNC pro režim LSV2 a v TNCremo vzájemně souhlasí
- je TNC připojeno ke správnému sériovému rozhraní vašeho počítače

Poté, co jste spustili TNCremo, uvidíte v levé části hlavního okna všechny soubory, které jsou uloženy v aktivním adresáři. Přes <adresář>, <změnit> můžete zvolit libovolnou jinou diskovou jednotku popř. nějaký jiný adesář na vašem počítači.

Pro vytvoření spojení s TNC zvolte <spojení>, <spojení>. TNCremo nyní načte strukturu souborů a adresářů z TNC a zobrazí ji ve spodní části hlavního okna (2). Pro přenos souboru z TNC do PC zvolte soubor v TNC-okně (kliknutím myši má světlé pozadí) a aktivujte funkci <soubor> <přenos>.

Propřenos souborů z PC do TNC zvolte soubor v PC-okně a aktivujte pak funkci <soubor> <přenos>.

### Ukončení TNCremo

Zvolte bod menu <Soubor>, <Ukončit>, nebo stiskněte kombinaci kláves ALT+X

Informujte se též pomocí funkce nápovědy TNCremo, kde jsou objasněny všechny funkce programu.

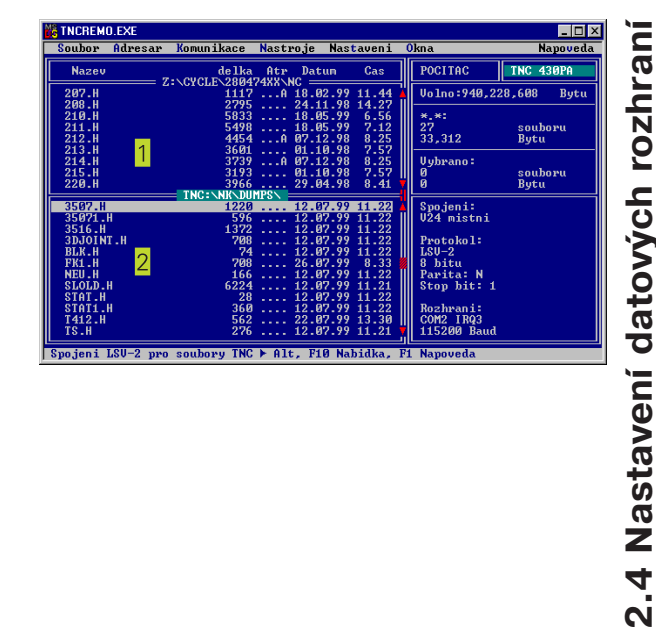

# 13.2 Zapojení konektoru a připojovací kabel pro datová rozhraní

Rozhraní V.24/RS-232-C

### Přístroje HEIDENHAIN

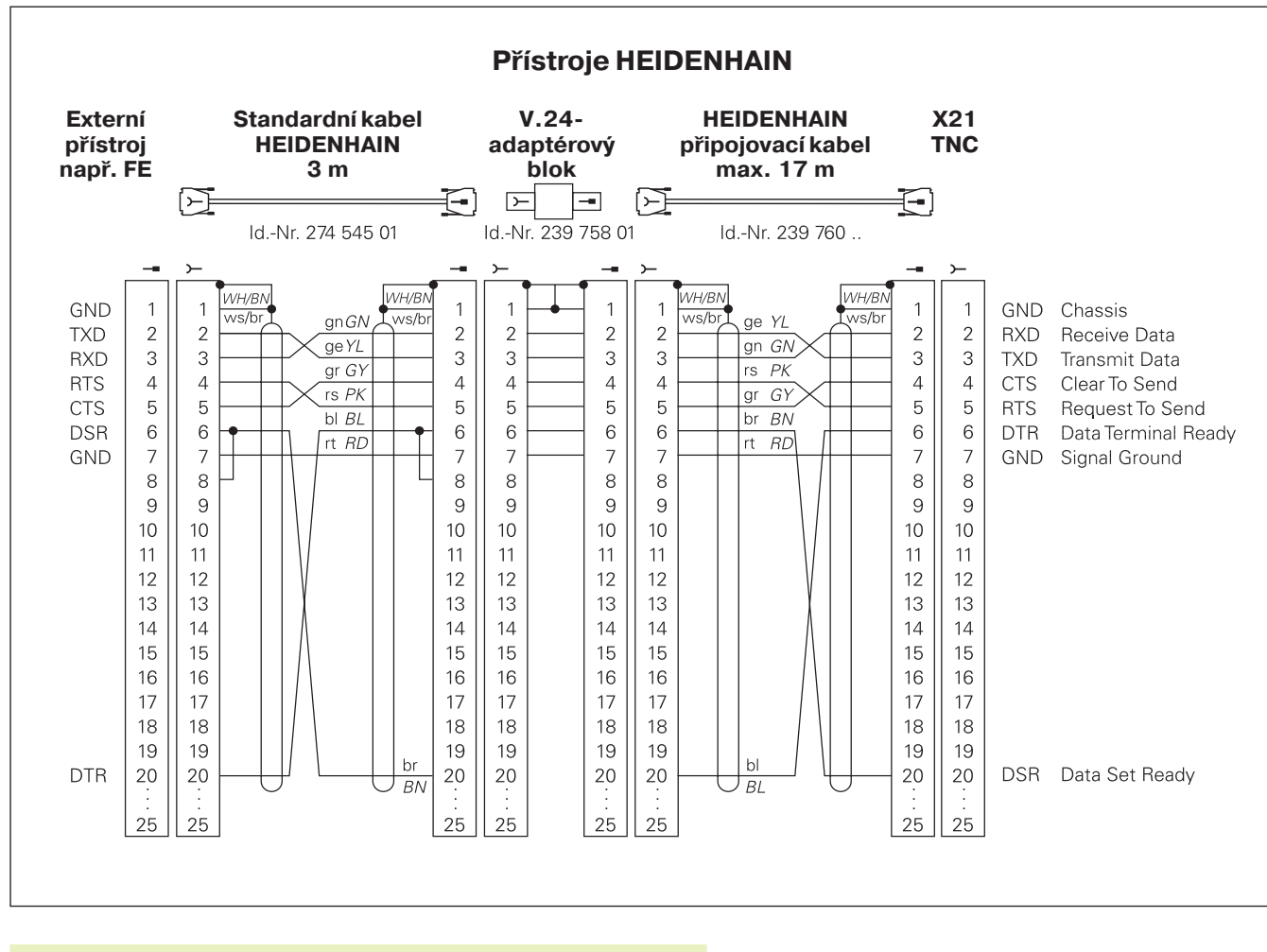

Zapojení konektoru na logické jednotce TNC (X21) a na adaptérovém bloku je rozdílné.